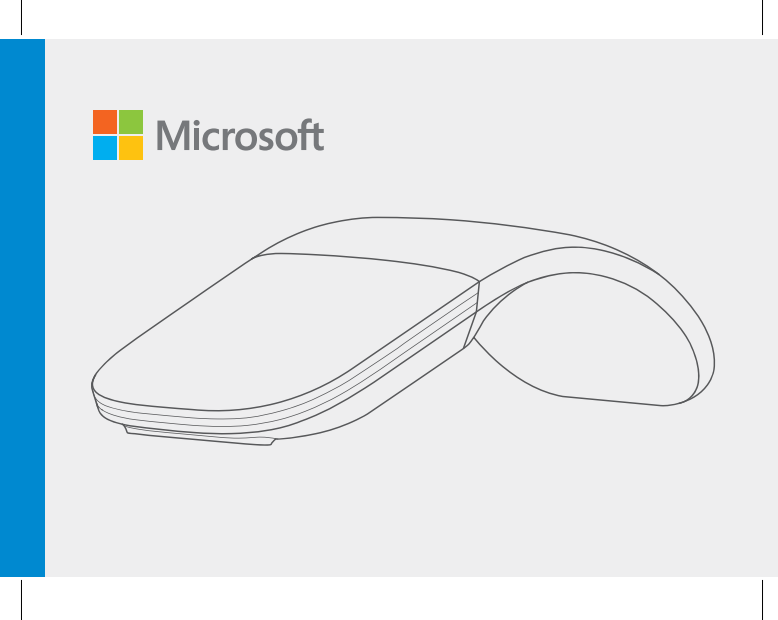

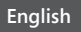

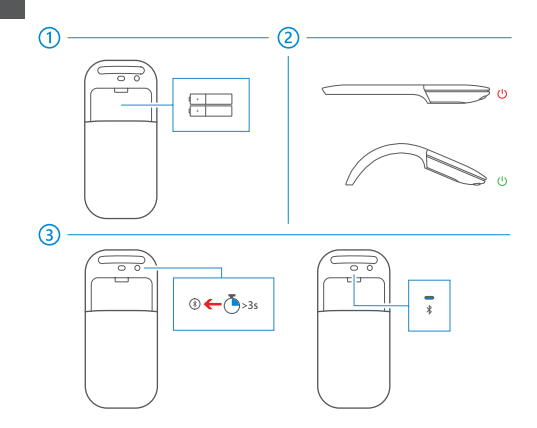

### Pair your mouse

4

- Step 1: On the bottom of the mouse, press and hold the Pairing button for 3 seconds. The light on the top of the mouse blinks until your mouse is successfully discovered.
- Step 2: From the Start screen, swipe in from the right edge of the screen and tap All Settings > Devices > Bluetooth.
- Step 3: Tap Arc Mouse, and then tap Pair.

For more settings, please visit: microsoft.com/hardware/downloads

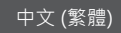

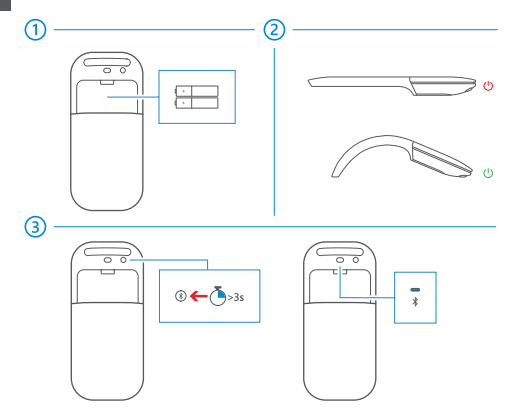

### 將您的滑鼠配對

(4)

- 步驟1: 按住滑鼠底部的配對按鈕3秒鐘。滑鼠頂端的燈號隨即閃爍, 直到成功發現您的滑鼠為止。
- **步驟2:** 在 [開始] 畫面中,從螢幕右方向內撥動, 並點選 [所有設定] > [裝置] > [藍牙]。
- 步驟 3: 點選 [Arc Mouse], 然後點選 [配對]。

如需更多設定,請造訪:microsoft.com/hardware/downloads

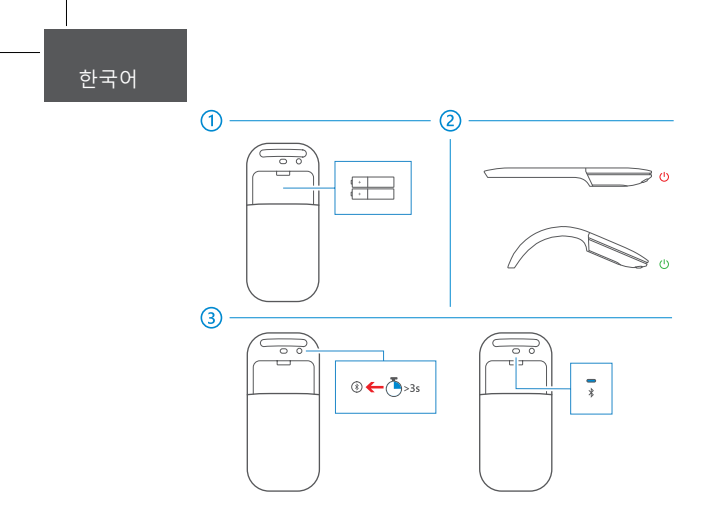

### 마우스 페어링

(4)

- 1단계: 마우스 아래쪽의 페어링 단추를 3초 동안 길게 누릅니다. 마우스가 검색될 때까지 마우스 위쪽의표시등이 깜박입니다.
- 2단계: 시작 화면의 오른쪽 가장자리에서 안쪽으로 살짝 밀고 모든 설정 > 장치 > Bluetooth를 누릅니다.
- 3단계: Arc Mouse를 누른 후 페어링을 누릅니다.

추가 설정을 확인하려면 microsoft.com/hardware/downloads를 참조하십시오.

## ภาษาไทย

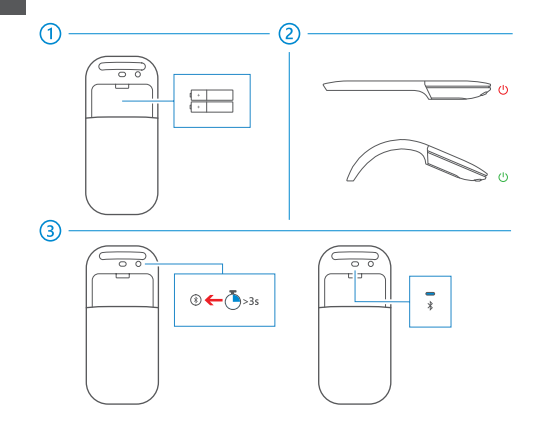

### จับคู่เมาส์ของคุณ

(4)

- ขั้นตอนที่ 1: กดปุ่ม การจับคู่ ใต้เมาส์ด้างไว้ 3 วินาที แสงไฟบนเมาส์จะกะพริบจนกว่า จะมีการตรวจพบเมาส์ของคุณ
- ชั้นตอนที่ 2: จากหน้าจอเริ่ม ให้ปัดนิ้วจากขอบขวาของหน้าจอ แล้วแตะ การตั้งค่าทั้งหมด > อุปกรณ์ > Bluetooth
- ขั้นตอนที่ 3: แตะ Arc Mouse แล้วแตะ จับคู่

สำหรับการตั้งค่าเพิ่มเติม โปรดเยี่ยมชม microsoft.com/hardware/downloads

# support.microsoft.com

© 2016 Microsoft Corporation

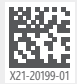